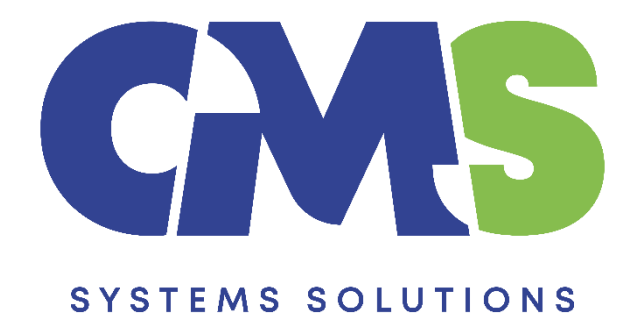

Procedure for preparing yearly financial statements based on the Caseware file used for the interim financial statements

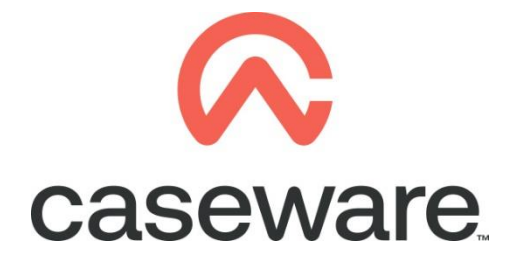

VERSION 3.00

## PROCEDURE SUMMARY

| 1.  | Intro 3                                                                                                    |
|-----|----------------------------------------------------------------------------------------------------|
| 2.  | Open the Caseware file of the interim financial statements and Select File / Copy Components                  |
| 3.  | Select "Copy into a new file" and press "Next"                                                                |
| 4.  | Browse for the location you want to save the full year file, write the name of the file and then press "Next" |
| 5.  | Select "All Components" and then press "Next" 4                                                               |
| 6.  | Press "Next" 5                                                                                                |
| 7.  | Press "Finish"5                                                                                               |
| 8.  | In the "Engagement Properties" window of the new file created press "OK" 6                                    |
| 9.  | Import the trial balance for the year 6                                                                       |
| 10. | Select "Yearly" in the context menu as shown below:                                                           |
| 11. | Result presented in Entry Table of the financial statements9                                                  |

#### 1. Intro

To prepare the yearly financial statements we need a different Caseware file from the interim Caseware file.

The procedure below describes the steps on how to create the yearly Caseware file based on the Caseware file used for the interim financial statements.

In this way the interim balances will be retrieved in future files and in the next year's interim financial statements.

2. Open the Caseware file of the interim financial statements and Select File / Copy Components

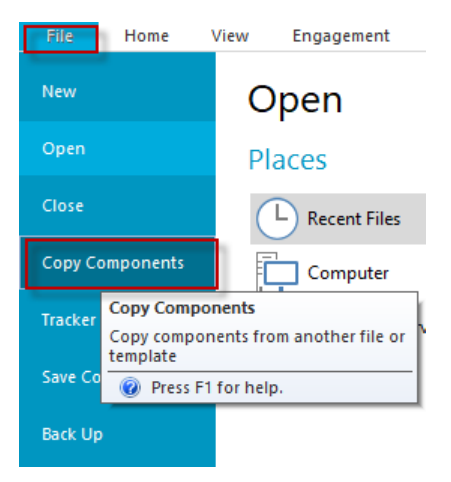

3. Select "Copy into a new file" and press "Next"

| Copy Components Wizard |                                                                                                    | ×    |
|------------------------|----------------------------------------------------------------------------------------------------|------|
|                        | Welcome to the Copy Components Wizard<br>This wizard allows you to copy all or some components from one client file to another.           |      |
|                        | Please select the type of copy you wish to perform:                                                                                       |      |
|                        | Copy Into This File<br>Components from another client file will be copied into the currently open client file<br>(TEST).                  |      |
|                        | Copy Into A New File  A new client file will be created. Components from the currently open file (TEST) will be copied into the new file. |      |
|                        | Copy Into An Existing File  Components will be copied from the currently open file (TEST) into an existing file.                          | -    |
|                        | To continue, click Next.                                                                                                    |      |
|                        | < Back Next > Cancel H                                                                                                    | lelp |

Procedure for preparing yearly financial statements based on the Caseware file used for the interim financial statements

# 4. Browse for the location you want to save the full year file, write the name of the file and then press "Next"

I.e. ABC Year 2021

| Copy Components Wizard                                                              |       |          |          | ×    |
|-------------------------------------------------------------------------------------|-------|----------|----------|------|
| Select New Destination File<br>Please choose the location and name of the new file. |       |          |          |      |
| New File Name:                                                                      |       |          |          |      |
| ABC Year 2021                                                                       |       |          |          |      |
| Location:                                                                           |       |          |          |      |
| C:\Program Files (x86)\CaseWare\Data                                                |       |          | Browse 🔻 |      |
|                                                                                     |       |          |          | 1    |
|                                                                                     |       |          |          |      |
|                                                                                     |       |          |          |      |
|                                                                                     |       |          |          |      |
|                                                                                     |       |          |          |      |
|                                                                                     |       |          |          |      |
|                                                                                     |       |          |          |      |
|                                                                                     |       |          |          |      |
|                                                                                     |       |          |          |      |
|                                                                                     |       |          |          |      |
|                                                                                     |       |          |          |      |
|                                                                                     |       |          |          |      |
|                                                                                     |       |          |          |      |
|                                                                                     |       |          |          |      |
|                                                                                     |       |          |          |      |
|                                                                                     |       |          |          |      |
|                                                                                     | < Bac | k Next > | Cancel   | Help |
|                                                                                     | < Dat | N HEAL?  | Curreer  | The  |

#### 5. Select "All Components" and then press "Next"

| All Components                                                                                                    | ; you want to copy to the desti                                                                                                    | nation file.                                                                                                    |              |
|----------------------------------------------------------------------------------------------------|----------------------------------------------------------------------------------------------------|----------------------------------------------------------------------------------------------------|--------------|
| Components                                                                                                    | Documents                                                                                                    |                                                                                                    |              |
| Documents<br>Groupings/Mapping                                                                                                    | Document Filter:                                                                                                    | All Documents                                                                                                    | $\sim$       |
| Iags<br>Role Sets<br>  Tickmarks<br>  Journal Types<br>  Language IDs<br>  Trial Balance<br>Document Filters<br>  Layout<br>  History Settings<br>  User Defined Data<br>  CV External Data<br>  CaseView Repository Files<br>  Mapping Purges | <ul> <li>✓ ☑ in Financial sta</li> <li>☑ in 1.10</li> <li>☑ in 1.14</li> <li>✓ in Help files</li> <li>☑ in Help</li> <li>✓ in Help files</li> <li>☑ 28090</li> <li>☑ 28090</li> <li>☑ 28100</li> <li>☑ 28100</li> <li>☑ 28110</li> <li>☑ 28120</li> <li>☑ 28130</li> <li>☑ 28140</li> </ul> | tements<br>Financial statements<br>Information store<br>Financial Statements Help Files<br>L REVIEW<br>Document manager<br>Ratios<br>List of ratios.pdf<br>Analytical review<br>Trends<br>Five Year Summary - Balance Sheet<br>Five year summary - Profit and Ioss account | ^<br>        |
|                                                                                                    | Copy documents o                                                                                                    | only (no folders) Select All                                                                                                    | Deselect All |

#### 6. Press "Next"

| opy Components Wizard                                                                                                    | ×    |
|----------------------------------------------------------------------------------------------------|------|
| Clearing Components<br>Please select which components you wish to clear in the destination file. Only data that is being copied will be cleared.                                                                                                    |      |
| Account Balances         □pregran/Checklist         □program Assertion         □Commentary Text         □Document Reference Annotations         □Note Annotations         □tickmark Annotations         □caseView Notes         □caseView Tickmarks |      |
|                                                                                                    |      |
| < Back Next > Cancel                                                                                                    | Help |

### 7. Press "Finish"

| Copy Components Wizard                                                      |                                                                                     | × |  |  |  |  |  |  |
|-----------------------------------------------------------------------------|-------------------------------------------------------------------------------------|---|--|--|--|--|--|--|
|                                                                             | Copy Components Wizard Complete                                                     |   |  |  |  |  |  |  |
| Once you proceed, the following actions will occur:                         |                                                                                     |   |  |  |  |  |  |  |
| Copy to C:\Program Files (x86)\CaseWare\Data\ABC Year 2021\ABC Year 2021.ac |                                                                                     |   |  |  |  |  |  |  |
|                                                                             | Copy from C:\Program Files (x86)\CaseWare\Data\ABC Interim 2021\ABC Interim 2021.ac |   |  |  |  |  |  |  |
|                                                                             | All components will be copied                                                       |   |  |  |  |  |  |  |
|                                                                             |                                                                                     |   |  |  |  |  |  |  |
|                                                                             |                                                                                     |   |  |  |  |  |  |  |
|                                                                             |                                                                                     |   |  |  |  |  |  |  |
|                                                                             |                                                                                     |   |  |  |  |  |  |  |
|                                                                             |                                                                                     |   |  |  |  |  |  |  |
|                                                                             |                                                                                     |   |  |  |  |  |  |  |
|                                                                             |                                                                                     |   |  |  |  |  |  |  |
|                                                                             |                                                                                     |   |  |  |  |  |  |  |
|                                                                             |                                                                                     |   |  |  |  |  |  |  |
|                                                                             |                                                                                     |   |  |  |  |  |  |  |
|                                                                             |                                                                                     |   |  |  |  |  |  |  |
|                                                                             |                                                                                     |   |  |  |  |  |  |  |
|                                                                             |                                                                                     |   |  |  |  |  |  |  |
|                                                                             | To proceed, click Finish,                                                           |   |  |  |  |  |  |  |
|                                                                             | • •                                                                                 |   |  |  |  |  |  |  |
|                                                                             | < Back Finish Cancel Help                                                           |   |  |  |  |  |  |  |
|                                                                             |                                                                                     |   |  |  |  |  |  |  |

Procedure for preparing yearly financial statements based on the Caseware file used for the interim financial statements

8. In the "Engagement Properties" window of the new file created press "OK"

#### 9. Import the trial balance for the year

The import process is similar to the normal import. The additional necessary settings during the import are explained below:

a) In the first dialog window, make sure the Period Date Sequence for importing peiod balances is set to "Semi-Annually".

Procedure for preparing yearly financial statements based on the Caseware file used for the interim financial statements

| Excel File Import |                                                                                                    | ×      |
|-------------------|----------------------------------------------------------------------------------------------------|--------|
|                   | Welcome to the Import Wizard                                                                                                    |        |
|                   | This wizard helps you import Excel files.                                                                                                    |        |
|                   | Please specify whether you would like to import the Chart of Accounts and<br>General Ledger Balances, the General Ledger Detail or Adjusting Journal Entries. |        |
|                   | Select the Excel file you wish to import.                                                                                                    |        |
|                   | If you wish to use settings from a previous import you may do so by indicating it<br>in the Record Layout File field.                                         |        |
|                   | Import File Settings                                                                                                    |        |
|                   | Components to import: Chart of Accounts & General Ledger Balances                                                                                             | $\sim$ |
|                   | EXCEL file to import: C:\Program Files (x86)\CaseWare\Dal Browse                                                                                              |        |
|                   | Select a worksheet: 1                                                                                                    |        |
|                   | Record layout file (optional): Browse                                                                                                    |        |
|                   | Period Date Sequence for importing period balances:                                                                                                    | ~      |
|                   |                                                                                                    |        |
|                   |                                                                                                    |        |
|                   |                                                                                                    |        |
|                   | < Back Next > Finish Cancel Help                                                                                                    |        |

b) In the "Field Details" dialog, define the field details accordingly and for the balances select Balances / Current Year Balance / Period 2:

| <b>ield Details</b><br>You can now s<br>appropriate fi | specify field details. Select a field by clicking on the column h<br>eld information. | eading below and | modify                 |     |                                 |           |
|--------------------------------------------------------|---------------------------------------------------------------------------------------|------------------|------------------------|-----|---------------------------------|-----------|
| Account Number                                         | Account Description                                                                   | Ignc             | lanana la s            | -   |                                 |           |
| 1010                                                   | Goodwill                                                                              | 282,4            | lgnore                 |     |                                 |           |
| 015                                                    | Amortisation of goodwill                                                              | -113,            | Account Details        | >   |                                 |           |
| 020                                                    | Computer software                                                                     | 282,4            | Account Details        | · 1 |                                 |           |
| .025                                                   | Amortisation of software                                                              | -118,            | Balances               | >   | Current Year Balance > Openin   | g Balance |
| .030                                                   | Research and development                                                              | 540,4            | Custom Balances        | >   | Prior Vear 1 Balance > Period 1 | 1         |
| .035                                                   | Amortisation of research and development                                              | -123,            | Custom bulances        |     |                                 |           |
| .040                                                   | Patents and trademarks                                                                | 555,4            | Grouping               | >   | Prior Year 2 Balance > Period 2 | 2         |
| .045                                                   | Amortisation of patents and trademarks                                                | -53,4            | Other                  | >   | Drior Vear 3 Balance            |           |
| 050                                                    | Franchising                                                                           | 150,4            | other                  | ·   | r nor rear 5 balance            |           |
| 055                                                    | Amortisation of franchising                                                           | -39,4            | Foreign Exchange Rates | >   | Prior Year 4 Balance >          |           |
| 056                                                    | Other intangibles                                                                     | 1551             | Custom Balance Rates   | >   | Current Vear Budget             |           |
| 057                                                    | Amortisation of other intangibles                                                     | -1471            | custom buildice rates  |     | current rear budget             |           |
| 060                                                    | Property under construction                                                           | 94,4             | 94,4 47,               |     | Prior Year 1 Budget >           |           |
| 065                                                    | Land and buildings                                                                    | 282.4            | 282.4 235 *            |     | Prior Vear 2 Budget             |           |
|                                                        |                                                                                       |                  | >                      |     | indirear 2 budget               |           |

- c) In the "Advanced Specifications" dialog select:
   Balance Settings Balance Type: "Current Year Balance"
   Tick the checkbox next to "Balances being imported are year-to-date"

| xcel File Import                                                           | ×                                          |
|----------------------------------------------------------------------------|--------------------------------------------|
| Advanced Specifications<br>Please specify Account Options, Regional Settin | ngs and Balance Settings below.            |
| Account Options                                                            |                                            |
| If Statement Type field is not assigned, "Income Statemen                  | nt" account type is used by default.       |
| Default Account Type: Income Statement                                     | Accumulate Balances                        |
| Import:                                                                    | Clear Balances of Period(s) Being Imported |
| All Accounts                                                               | Round Balances Settings                    |
| ◯ Accounts with Non-Zero Total Balance                                     |                                            |
| O Accounts with Opening Balance/Period Movement                            |                                            |
| Current Year Prior Year 1 Prior Year 2                                     | Prior Year 3 Prior Year 4                  |
| Balance Settings                                                           | Translate from DOS to Windows file         |
| Balance Type: Current Year Balance                                         | Positive Value Descriptor:                 |
|                                                                            | Negative Value Descriptor:                 |
| Balances include adjustments                                               | alance for subsequent periods              |
| Only Balance Sheet Accounts have year-to-date balar                        | nces                                       |
| Reverse period closing to Retained Earnings acco                           | unt                                        |
| R/E Account Number (search by description if bla                           | ank):                                      |
|                                                                            |                                            |
|                                                                            |                                            |
|                                                                            |                                            |
|                                                                            |                                            |
| < Back                                                                     | Next > Finish Cancel Help                  |
| N Dack                                                                     | The Things                                 |

d) Finalise the importing procedure as usual

#### 10. Select "Yearly" in the context menu as shown below:

| File                  | Home Viev         | / E     | ngagement   | Document          | Account        | Cloud  | Tools  |                         |             |              |             |              |              |                |   |
|-----------------------|-------------------|---------|-------------|-------------------|----------------|--------|--------|-------------------------|-------------|--------------|-------------|--------------|--------------|----------------|---|
| Engageme<br>Propertie | ent Consolidate I | listory | Mapping G   | Froupings Structu | Ires Tickmarks | Import | Export | 23<br>Year End<br>Close | Clean<br>Up | Lock<br>Down | Sign<br>Out | Save<br>As • | Send<br>To T | Print<br>Batch |   |
|                       | Engagement        |         |             | Setup             |                | Da     | ata    | N                       | /lanage     |              | Sign Out    | Sa           | ve           | Print          |   |
| Docume                | ents Issues       | Tr      | ial Balance | Adj. Entries O    | ther Entries   | Cloud  | •      | € ∋                     | 0 5         | <b>} </b> ₩  | cw:WT       | ~            | Ye           | early          | - |

#### 11. Result presented in Entry Table of the financial statements

Open Financial Statements CaseView document and make sure in the Entry Table the following apply:

- a) In the "Select YEAR or PERIOD" area:
  - -
  - The "For current period" is set to "Year" The "For comparatives" is set to "Year" (unless anything else is required, depending on the specific entity)

| Select YEAR or PERIOD 🗹 |                      |        |            |
|-------------------------|----------------------|--------|------------|
| Т                       | (For current period) | Year 🔍 | / Period O |
|                         | (For comparatives)   | Year 🔘 | / Period O |

#### b) In the "Select ANNUAL or INTERIM FS" area the "Annual" selection is selected

| Select ANNUAL or INTERIM FS 🕮 🖂 |          |                                        |
|---------------------------------|----------|----------------------------------------|
|                                 | Annual 🔍 | Interim O Interim without comparatives |